# <u>GST में Migration के Steps</u>

इस Document में हम GST में Migration के Steps discuss करेगें। GST में Migration बहुत simple process है जिसमें हमने कोशिश करी है कि Default Accounts, Bill sundries और Sale / Purchase type GST के लिए स्वतः हो Create हो जाएगें। साथ ही मौजूदा VAT Tax categories मी GST की requirement के हिसाब से update हो जाएगी।

GST में Migration के लिए इन पॉच Steps का प्रयोग करें।

Step1: Tax type GST set करें और default GST masters create करें

Step 2: मौजूदा Tax Categories में Tax Rate Update करें या नई Tax Categories Create करें

Step 3: Tax Category और HSN Code को मौजूदा Items में Update करें

Step 4: GSTIN और State को मौजूदा Parties में update करें

Step 5: GST के लिए Standard invoice printing format Configure करें

### <u>Step1. Tax type GST set करें और default GST masters create करें</u>

सबसे पहले Features /Option → VAT/GST tab में जाये और Tax type *GST* select करें। इसके बाद "Create default GST masters" button click करें। इससे Sale /Purchase Type, Bill Sundries और Account master जा GST के लिए जरूरी है स्वत: ही Create हो जाएगें।

| VAT/G                                                                       | ST                                         |
|-----------------------------------------------------------------------------|--------------------------------------------|
|                                                                             |                                            |
| · Enable VATIOS I Reporting                                                 |                                            |
| ( Above option can not be changed if any Sales, Sales Return, Purchase or i | Purchase Return voucher has been entered ) |
|                                                                             |                                            |
| VPE GST Create Default GST M                                                | asters Signatory's Details                 |
| vpe of Dealer Regular                                                       |                                            |
|                                                                             |                                            |
| VAT/GST Details                                                             |                                            |
| CSTN0.                                                                      |                                            |
| LBT No.                                                                     |                                            |
| VAT Detais                                                                  | Adjust outsid CST to logid VAT             |
| Pick VAT On Ball from 3/AT Ledger Alc(s)                                    | Adjust output dist in input var            |
| The thirdy, backing this bedger heles                                       |                                            |
| GST Details                                                                 |                                            |
| GSTIN 07TEWRY12387323                                                       |                                            |
| Transport Details in Local Sales/Purchase N                                 |                                            |
|                                                                             |                                            |
| - VAT Add. Tax / Cess Config                                                |                                            |
| Enable Add. Tax / Cess N                                                    |                                            |
|                                                                             |                                            |
| - Item-wise Cess to be Calculated on                                        |                                            |
| C Nem Amount C TaxAmount                                                    | C Item and TaxAmount                       |
| Show Sale / Runchase Amt as Tayahle Amt in GST Reports                      | N                                          |
|                                                                             |                                            |
|                                                                             |                                            |
|                                                                             |                                            |

इसके बाद एक Message Box appear होगा जो कि मौजूदा Tax categories जिनमें GST rates update होगें, उन्हे show करेगा।

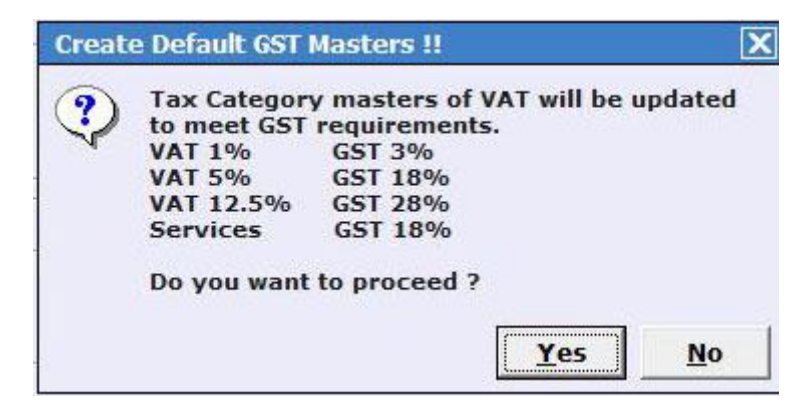

BUSY मौजूदा VAT Tax Categories में ही Tax Rate और categories का नाम Update कर देगा। Vat 1-3% में GST 3%, VAT 5-7% में GST 18% और VAT 12-15% में GST 28% rate update हो जाएगा। साथ ही TAX Categories का नाम भी बदल जाएगा। जैसे अभी Tax Category 12% है ता उसका नाम "12%, (GST 28%)" हो जाएगा। अब यही Tax Category आप VAT 12% की Sale/Purchase में use कर सकते है और GST 28% की Sale/Purchase में use कर सकते है।

Message box में Yes Button click करें Tax categories update कराने के लिए।

Accounts create होने के बाद एक Message box appear होगा जिसमें की आप बताएगें की GST के लिए नई Voucher Series Create करनी है या नही

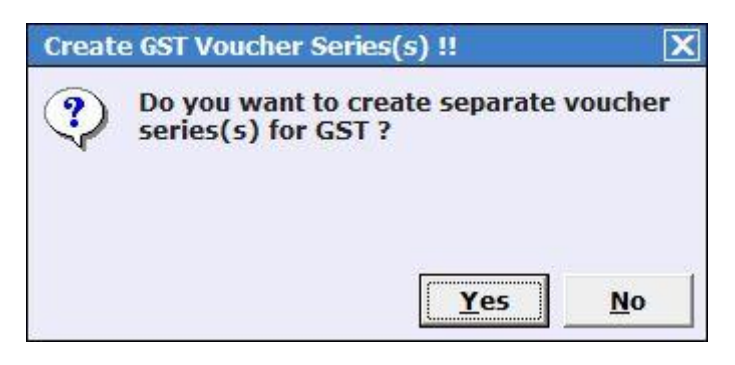

Message box में yes button click करने पर कई Voucher types में GST नाम से एक Voucher series create हो जाएगी और RCM नाम से एक voucher series Supply Inward or Purchase voucher type के लिए Create हो जाएगी।

# <u>Step 2. मौजूदा Tax Categories में Tax Rate Update करें या नई Tax Categories Create कर</u>

इसके लिए Master → Bulk Updation → Check/Update GST Rates in Tax Categories Option को Click करें। Option को Click करने पर Multiple Tax Categories Creation / Modification window appear होगी।

| Constitut | Master Condens II Indones Davis                                                                               | Check/Update Ra                           | ates in Tax Cat | egories               |                       | Tax Type              | : GST           |
|-----------|----------------------------------------------------------------------------------------------------|-------------------------------------------|-----------------|-----------------------|-----------------------|-----------------------|-----------------|
|           | Master Creation/updation Basis                                                                                | Other Details                             |                 |                       |                       |                       |                 |
| IO AC     | ia master to modify master                                                                                    | Specify Date                              |                 | Branch Name           |                       | Load                  | Master          |
| 6.No      | Name                                                                                                    | Rate of Tax<br>(VAT)                      | Туре            | Rate of Tax<br>(IGST) | Rate of Tax<br>(CGST) | Rate of Tax<br>(SGST) | Taxatio<br>Type |
| 1         | < <none>&gt;</none>                                                                                           | 0.00                                      | Goods           | 0.00                  | 0.00                  | 0.00                  |                 |
| 2         | 1%, (GST 3%)                                                                                                  | 1.00                                      | Goods           | 3.00                  | 1.50                  | 1.50                  |                 |
| 3         | 12.5%, (GST 28%)                                                                                              | 12.50                                     | Goods           | 28.00                 | 14.00                 | 14.00                 |                 |
| 4         | 5%, (GST 18%)                                                                                                 | 5.00                                      | Goods           | 18.00                 | 9.00                  | 9.00                  |                 |
| 5         | Exempt                                                                                                    | 0.00                                      | Goods           | 0.00                  | 0.00                  | 0.00                  |                 |
| 6         | Services 14%, (GST 18%)                                                                                       | 14.00                                     | Services        | 18.00                 | 9.00                  | 9.00                  |                 |
|           |                                                                                                    |                                           |                 |                       |                       |                       | 1               |
| 7         | VAT5%, (GST 12%)                                                                                              | 5.00                                      | Goods           | 12.00                 | 6.00                  | 6.00                  |                 |
| 7         | VAT5%, (GST 12%)                                                                                              | 5.00                                      | Goods           | 12.00                 | 6.00                  | 6.00                  |                 |
| 7         | VAT5%, (GST 12%)                                                                                              | 5.00                                      | Goods           | 12.00                 | 6.00                  | 6.00                  |                 |
| 7         | VAT5%, (GST 12%)<br>VAT rate has been mapped to different GST rate<br>GST rate using the button given below ) | 5.00<br>es, specify above the GST rate wh | Goods           | 12.00                 | 6.00                  | egory with same VAT   | rate and        |

आप देख सकते है by default CGST, SGST और IGST के Rates Updated है। आप चाहे तो इन्हे अपनी जरूरत के हिसाब से Change कर सकते है।

#### Items जिनमे same tax rate है VAT में पर अब अलग अलग Rate मे Taxable है GST में।

यदि किसी Item का tax rate default tax rate जो BUSY ने update किया है Tax Category में उससे अलग है यानि यदि कोई Item अभी VAT 5% पर taxable है और GST में 12% पर taxable है तो आपको एक नई Tax Category "VAT 5%, (GST 12%)" के नाम से बनानी पडेगी और Item master में update करनी पडेगी।

अभो BUSY ने VAT 5% को GST 18% से update किया है जोकि ज्यादातर Items के लिए suitable होगा। लेकिन यदि कुछ ऐसी Items है जिनमें tax rate कुछ और आना है तो आप नई Tax categories बनाएगे और उन्हे Item master में update या tag करेगें।

नई Tax Category बनाने के लिए आप *Create new Tax category* button का उपयोग कर सकते है जोकि उपर दिए गए screenshot में bottom में आप देख सकते है। Button को click करने पर *Create Tax Category* window appear होगी जिसमें आप दोनो GST और VAT के rate बताएगें और उन्ही rates के साथ एक नई Tax Category create हो जाएगी।

| Create Tax       | Category 🔀 |
|------------------|------------|
| VAT Rate         | 5.00       |
| New Rate for GST | 12.00      |
| Ok               | Quit       |
| Esc=>Quit        | F2=>Done   |

उदाहरणत:– आप VAT 5% और GST 12% बताते है तो एक नई Tax Category "VAT 5%, GST (12%)" के नाम से create हो जाएगी।

Suppose आपके पास 3 items है Item1, Item2 & Item3 जो VAT 5% पर Taxable है और GST के under Item1 - 18% पर Taxable है Item2 - 12% पर taxable है और Item3 - 5% पर ही taxable है तो आपको इन steps का उपयोग करना होगा: Item1 – कोई change करने की जरूरत नही है क्योकि BUSY में automatically VAT 5% tax category को update कर दिया है "5%, GST 18%" Tax Category से।

Item2 - एक नई Tax Category "VAT 5%, (GST 12%)" create करें और उसे Item Master में update करें, Item master को modify mode में open करकें या फिर *Master* → *Bulk Updation* → *Check* / *Update Item Tax Category* / *HSN Code* menu use करके I

Item3 - एक नई Tax Category "VAT 5%, (GST 5%)" create करें, और उसे Item Master में Update करे, Item master को modify mode में open करकें या फिर *Master* → *Bulk Updation* → *Check* / *Update Item Tax Category* / *HSN Code* menu use करके।

### Step 3. Tax Category और HSN Code को मौजूदा Items में Update करें

अपनी मौजूदा Items में HSN Codes Update करें और Tax Categories Update करें। Tax Categories तो by default ही update हो गई है लेकिन यदि आप चाहे तो उन्हे अपनी जरूरत के हिसाब से change कर सकते है।

इसके लिए Master → Bulk updation → Change/update HSN code & Tax category option को click करें। इसके बाद एक Select Range window appear होगी जिसमें आप बताएंगे की Group of items, Selected items या All items के लिए update करना है। इसके बाद Multiple Item creation / Modification window appear होगी।

| 신         |                                       |                        |                |                            |
|-----------|---------------------------------------|------------------------|----------------|----------------------------|
| nie.      | Multiple                              | e Item Master Creation | / Modification |                            |
| C Add     | New Master Creation Codation Bass     | Key Field              |                | Select Fields Load Masters |
| S.No      | Name                                  | HSN Code               | Tax Category   |                            |
| 1         | Godrej Semi Automatic Washing Machine |                        | 18%            |                            |
| 2         | LG AC - 1Tonn                         | 8516330                | 18%            |                            |
| 3         | Sony Bravia - 32" Inch                |                        | 12%            |                            |
| 4         | Whirlpool Refrigerator                | 84182100               | 12%            |                            |
|           |                                       |                        |                |                            |
|           |                                       |                        |                |                            |
|           |                                       |                        |                |                            |
| -Specific | Pol sult Univer Env Minis Machine     |                        |                |                            |
| Parant    | Green                                 | Linit                  | 60114A         | Conversion Type            |
| Master    | Seriës Group                          | Price on Date          | Packing Unit   | Conversion Type            |
| Add F     | Rows Delete Rows Clear All Opdate 'HS | W Update 'Tax          | NWS            | Save                       |
| 10        | Es                                    | c=>Quit F2=>Done F9=   | >Del Line      |                            |

Window में Update HSN Code in All Rows and Update Tax Category in All Rows button को click करके आप एक साथ सभी Rows में HSN Code और Tax Category update करा सकते है। Button को click करने पर एक Window appear होगी जिसमे आप HSN Code / Tax Category बताएगें जोकि सभी Rows में Update हो जाएगी।

इसमें आप HSN Code और Tax Categories सभी items में एक साथ update कर सकते है।

Step 4. GSTIN और State को मौजूदा Parties में update करें

अपनी सभी Parties (Accounts) में GSTIN और state को update करें। GST में Party के साथ State बताना आवश्यक है।

इसके लिए Bulk Updation → Check/Update GSTIN and State Utility को click करें। उसके बाद Account master range बताए की Selected accounts, Group of Accounts या सभी Accounts के लिए आपको GSTIN और State update करनी है। Account range बताने पर Multiple Account Creation/ Modification window appear होगी।

| .No               | Name                           | GST No.         | State   |
|-------------------|--------------------------------|-----------------|---------|
| 1                 | Arnav Enterprises              |                 | Delhi   |
| 2                 | Busy Infotech Pvt. Ltd.        |                 | Others  |
| 3                 | Geeta Traders                  | 06RTEWQ987654Z3 | Haryana |
| 4                 | Hitachi co. Itd.               |                 | Delhi   |
| 5                 | LG India Pvt. Ltd.             | 24TERUY453212Z2 | Gujarat |
| 6                 | Pasrija Traders                |                 | Haryana |
| 7                 | Rama Traders                   |                 | Delhi   |
| 8                 | Sony India Pvt. Ltd.           |                 | Delhi   |
| 9                 | Star Traders                   | 07BWERE123452Z2 | Delhi   |
|                   |                                |                 |         |
| pedfy             | Default Values For New Masters |                 |         |
| Specify<br>Parent | Default Values Far New Masters |                 |         |

इस Window में आप GSTIN और State parties के लिए update कर सकते है।

Window में Update State In All Rows button को click करके आप एक साथ सभी Rows में State update करा सकते है। Button को click करने पर एक Window appear होगी जिसमे आप State बताएगें जोकि सभी Rows में Update हो जाएगी।

# <u>Step 5. GST के लिए Standard Invoice Printing Format Configure करें</u>

इसके लिए Administration → Configuration → Invoice / Document Printing → Standard → Sales Invoice option पे click करें और format को अपने हिसाब से configure करें।

इन पॉच steps को follow करने के बाद आप तैयार है BUSY में GST में काम करने के लिए यानि कि GST Transactions enter करने और GST Invoice print करने के लिए।

उम्मीद है कि इस Document से existing company में GST में Migrate करने में आपको मदद मिली होगी।

.....X ......